## Comment modifier vos méthodes de connexion pour l'AMF (authentification multifactorielle)

Pour modifier vos méthodes de connexion, vous devrez vous rendre à l'adresse suivante avec votre fureteur (Edge, Google Chrome ou Firefox pour PC-Windows, Google Chrome pour Mac) : <u>https://mysignins.microsoft.com/security-info</u>.

Connectez-vous avec **votre compte** universitaire sous la forme <u>xaa0000@umoncton.ca</u> (exemple seulement).

Si vous n'avez pas accès à la méthode de connexion par défaut, veuillez cliquer sur « Connectezvous d'une autre façon » (voir ci-dessous).

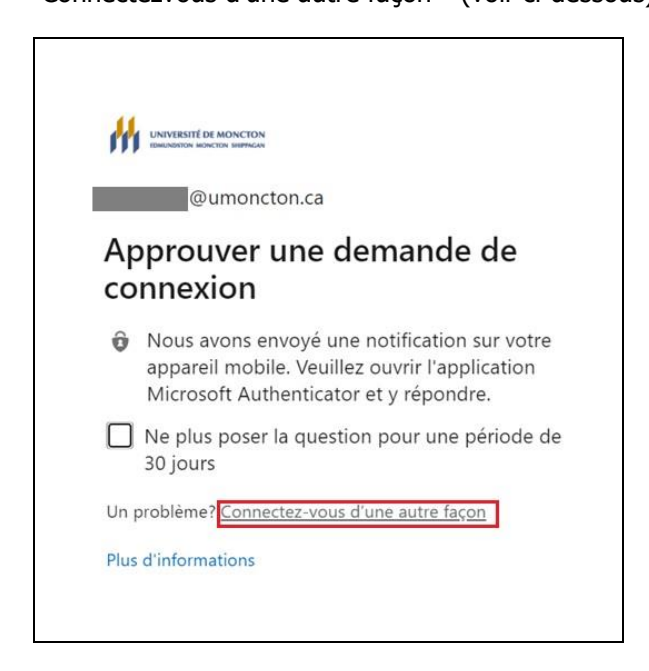

Ensuite, choisissez une méthode de connexion à laquelle vous avez accès.

Communiquez avec la DGT au 506-863-2100 **seulement** si vous n'avez pas accès à une méthode de connexion.

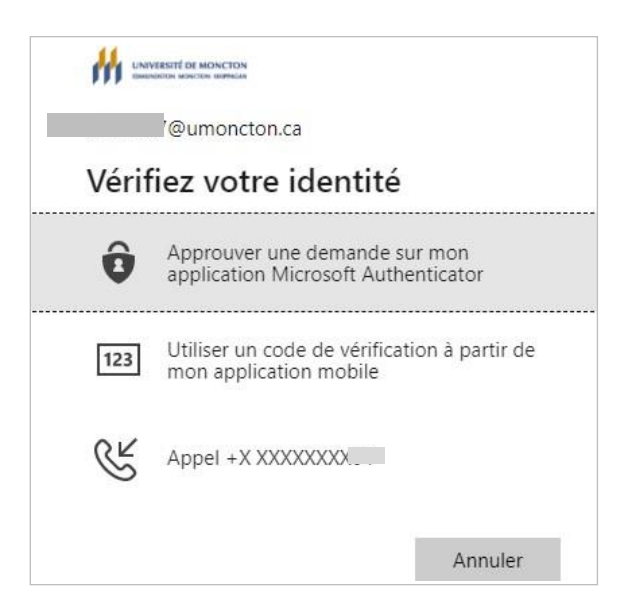

À partir du site suivant, vous serez en mesure de modifier, de supprimer et d'ajouter des méthodes de connexion :

| Mes connexions                                                     |                                                                                                    |                      |          | ?         |
|--------------------------------------------------------------------|----------------------------------------------------------------------------------------------------|----------------------|----------|-----------|
| <ul> <li>Présentation</li> <li>Informations de sécurité</li> </ul> | Informations de sécurité<br>Voici les méthodes que vous utilisez pour vous connecter à votre compte ou réinitialiser votre mot de passe. |                      |          |           |
| ➡ Organisations                                                    | Méthode de connexion par défaut : Microsoft Authenticator - Notification Modifier <b>4</b> D<br>+ Ajouter une méthode <b>4</b>           |                      |          | с         |
| 🖵 Appareils                                                        |                                                                                                    |                      |          | +         |
| 🔒 Confidentialité                                                  | 📞 Téléphone                                                                                                    | +1 506               | Modifier | Supprimer |
|                                                                    | Microsoft Authenticator                                                                                                    | SM-G                 | <b>†</b> | Supprimer |
|                                                                    | 123 Jeton matériel                                                                                                    | Deepnet Security 260 | B        | Supprimer |
|                                                                    | Courriel                                                                                                    | @gmail.com           | Modifier | Supprimer |
|                                                                    | Vous avez perdu un appareil? Déconne                                                                                                    | cter partout 🔫 E     |          |           |

Différentes fonctions sont identifiées par des lettres dans l'image ci-dessus. Voir les explications de leurs fonctions respectives ci-dessous :

- A) Vous pouvez ajouter une méthode avec cette fonction. On recommande d'ajouter un minimum de deux méthodes de connexion. Il est préférable d'en avoir le plus possible, advenant que votre cellulaire se fasse voler, par exemple. On recommande aussi d'ajouter une adresse de courriel personnel (Gmail ou autre).
- B) Pour certaines méthodes, il est possible de tout simplement les modifier (sans avoir besoin de les supprimer et d'en ajouter une nouvelle).
- C) Vous pouvez supprimer une méthode, ce qui pourrait être utile si vous changez de téléphone et que la méthode par défaut était Microsoft Authenticator. Il faudra d'abord supprimer la méthode Microsoft Authenticator liée à l'ancien téléphone. Ensuite, vous pourrez ajouter cette méthode au nouveau téléphone (voir « A » ajouter une méthode).
- D) Il est aussi possible de changer la méthode de connexion par défaut. Notez que seulement certaines méthodes peuvent être définies comme méthode par défaut (le courriel personnel, par exemple, ne peut pas être utilisé comme méthode par défaut).
- E) Il est aussi possible de déconnecter tous vos appareils à votre compte universitaire, ce qui peut être utile si votre téléphone intelligent ou portable a été perdu ou volé.

\*À noter : après avoir apporté des changements, il faut parfois appuyer sur F5 pour actualiser la page ou appuyer sur la flèche à côté de l'URL comme on peut le voir ci-dessous.

mysignins.microsoft.com/security-info

 $\leftarrow$ 

C